## Actualidades

## ¿Sabe usted cómo determinar las estadísticas de consulta de las contribuciones publicadas en *EPrints in Library and Information Science* (E-LIS)?

E-LIS (*EPrints in Library and Information Science*) es el mayor archivo de acceso abierto sobre Bibliotecología y Ciencias de la Información disponible en Internet. Su propósito es mejorar la visibilidad, accesibilidad; así como la recuperación del texto completo de los documentos científicos sobre la especialidad por parte de cualquier usuario con acceso a la red. Con este servicio, especialistas, técnicos y estudiantes pueden obtener y difundir a la comunidad científica internacional sus ponencias y trabajos científicos, estén publicados o no, y así fomentar el intercambio de conocimientos y experiencias en este sector de las ciencias.<sup>1</sup>

Para conocer las estadísticas de acceso y descarga de un trabajo disponible en este sitio (fig. 1), se procede primero a entrar a su página principal (http://eprints.rclis.org/).

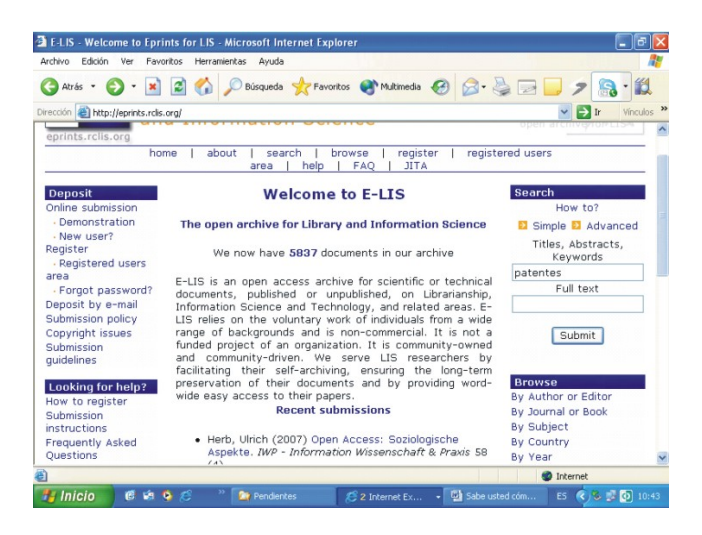

FIG. 1. Página principal de E-LIS (EPrints in Library and Information Science).

En la primera caja de diálogo de "Search", situada a la derecha de la pantalla, se escribe la palabra o las palabras por las que desea realizar la recuperación. También, puede utilizarse la segunda caja de diálogo, que se encuentra debajo de la primera, y teclear el nombre del autor. Entonces, se oprime el botón "Submit" y obtendrá una relación de los trabajos que satisfacen su condición de búsqueda.

Si usted desea conocer las estadísticas de consulta de un trabajo específico, una vez mostrados los documentos relevantes, debe dar un clic sobre el título del trabajo que le interesa, y a continuación oprimir el botón "View statistics for this eprint". Obtendrá entonces las estadísticas de acceso y descarga del artículo elegido, organizadas tabular y gráficamente en forma descendente por meses y años, y por países (figs. 2, 3 y 4).

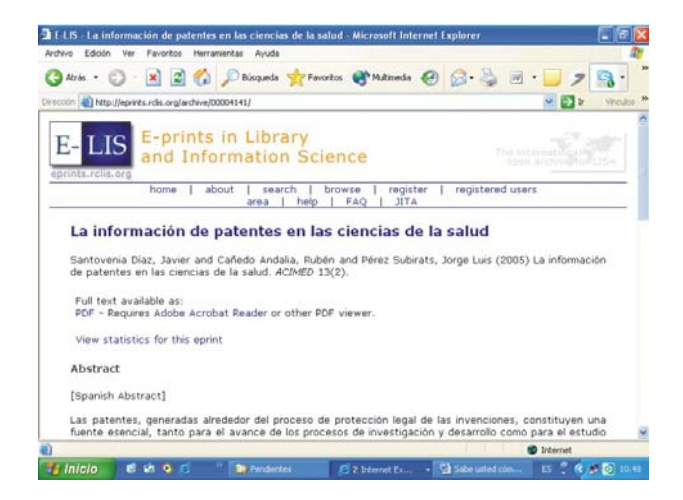

FIG. 2. Búsqueda de los trabajos deseados.

| Edición Ver Favoritos                                                                                                    | Herramientas Ayuda                                                                                              | 1                                 |      |       |    |
|----------------------------------------------------------------------------------------------------|----------------------------------------------------------------------------------------------------|-----------------------------------|------|-------|----|
| rss • 🕥 - 💽 🖻                                                                                                    | nisqueds 🔍 🏠                                                                                                    | Tevortos Chatmed                  | 00.3 | 3.37  | 19 |
| ttp://eprints.rclis.org/s                                                                                                    | itat/4141.html                                                                                                  |                                   |      | e 🖸 🛛 | N  |
| Statistics                                                                                                    |                                                                                                    |                                   |      |       |    |
| a información de pa                                                                                                    | tentes en las cier                                                                                              | ncias de la salud                 |      |       |    |
| ast update : 14-6-20                                                                                                    | 07                                                                                                    |                                   |      |       |    |
| and opened it all a ne                                                                                                    |                                                                                                    |                                   |      |       |    |
| the transfer of the second state                                                                                                    | In contract of the second second second second second second second second second second second second second s | and a first all success           |      |       |    |
| Abstract views and d                                                                                                    | locument downlo                                                                                                 | ads for all years                 |      |       |    |
| Abstract views and d                                                                                                    | locument downloo<br>vnloads                                                                                     | ads for all years                 |      |       |    |
| Abstract views and d<br>Abstracts Dov<br>Views 361                                                                                                    | vnloads<br>352                                                                                                  | ads for all years                 |      |       |    |
| Abstract views and d<br>Abstracts Dov<br>Views 361<br>distory of views for t                                                                                    | locument downloo<br>wnloads<br>362                                                                              | ads for all years                 |      |       | -  |
| Abstract views and d<br>Abstracts Dow<br>Minus 361<br>Alstory of views for t<br>Period                                                                          | document downlo-<br>wnloads<br>362<br>this ePrint                                                               | ads for all years                 |      |       | -  |
| Abstract views and d<br>Abstracts Day<br>Vintes 361<br>Abstory of views for t<br>Period<br>Ian 2005                                                             | document downloo<br>362<br>this ePrint<br>d]Abstracts_Down                                                      | nloads                            |      |       |    |
| Abstract views and d<br>Abstracts [Dow<br>Views 361<br>distory of views for t<br>Perior<br>hun 2005                                                             | document downloo<br>wnloads<br>362<br>this ePrint<br>d Abstracts Down<br>3<br>9                                 | nloads                            |      |       | -  |
| Abstracts Dow<br>Abstracts Dow<br>Views 361<br>elistory of views for t<br>Perior<br>hm 2005<br>hd 2005                                                          | locument downlow<br>wnloads<br>362<br>this ePrint<br>d Abstracts Down<br>3<br>9<br>5                            | nloads                            |      |       | -  |
| Abstract views and d<br>Abstracts Day<br>361<br>History of views for t<br>Perior<br>Iun 2005<br>Ivi 2005<br>Ivi 2005<br>Ivi 2005<br>Ivi 2005                    | document downlow<br>wnloads<br>352<br>this ePrint<br>d Abstracts Down<br>3<br>9<br>5<br>3                       | nloods                            |      |       |    |
| Abstract views and d<br>Abstracts Dow<br>Views 361<br>History of views for t<br>Perior<br>hun 2005<br>hug 2005<br>Sep 2005<br>Sep 2005<br>Sep 2005              | Jocument downloo<br>wnloads<br>362<br>this ePrint<br>d Abstracts Down<br>3<br>9<br>6<br>3<br>12                 | nloads                            |      |       |    |
| Abstract views and d   Abstracts Dow   Views 361   History of views for t   Perior   hul 2005   hul 2005   502 2005   362 2005   362 2005   362 2005   363 2005 | Jocument downlo-<br>wnloads<br>362<br>dl Abstracts Down<br>3<br>9<br>6<br>3<br>12<br>12                         | nloads<br>5<br>14<br>3<br>10<br>6 |      |       | -  |

| o Edición Ver Flavoritos        | Herramientas A | ruda             |               |                 |           |      |
|---------------------------------|----------------|------------------|---------------|-----------------|-----------|------|
| erds • 🙄 - 💌 😰                  | 🙆 🔎 Búsqu      | eda 👷 Favoritos  | Mukineda (    | 3 2.31          | · . 7     | 3    |
| 🛛 截 http://eprints.rcls.org/sta | st/4141.html   |                  |               |                 | - 🔁 b     | Vinc |
| Abstract views and de           | cument dow     | ploads by countr | v (derived fr | m IP address o  | f query)  |      |
| Abstract views and de           | reament down   | modus by counci  | y (denved in  | An IP douless o | i duei 41 |      |
| Country A                       | bstracts Dov   | mloads           |               |                 |           |      |
| United States                   | 167            | 101              |               |                 |           |      |
| ? unknown                       | 101            | 98               | _             |                 |           |      |
| Spain Spain                     | 22             | 40               |               |                 |           |      |
| Mexico                          | 6              | 28               |               |                 |           |      |
| Australia                       | 38             | 13               |               |                 |           |      |
| I United Kingdom                | 11             | 1 ==             |               |                 |           |      |
| Europe                          | 2              | 6                |               |                 |           |      |
| wenezuela                       | 1              | 6                |               |                 |           |      |
| - Colombia                      | 0              | 6                |               |                 |           |      |
| E Switzerland                   | 2              | 5                |               |                 |           |      |
| e Canada                        | 2              | 4                |               |                 |           |      |
| Argentina Argentina             | 0              | 4                |               |                 |           |      |
| Chile                           | з              | 4                |               |                 |           |      |
| - Peru                          | 1              | 3                |               |                 |           |      |
| Drazil                          | 1              | 3                |               |                 |           |      |
|                                 |                |                  |               |                 |           | -    |

FIGS. 3 y 4. Obtención de las estadísticas de acceso y descarga del artículo elegido, organizadas tabular y gráficamente en forma descendente por meses y años, y por países.

## **REFERENCIAS BIBLIOGRÁFICAS**

 Subirats Coll I, Arencibia Jorge R. Antonella de Robbio A. E-prints for Library and Information Science (E-LIS): La tecnología al servicio de la investigación en Bibliotecología y Ciencias de la Información. Disponible en: http://bvs.sld.cu/revistas/aci/vol12\_6\_04/aci07604.htm [Consultado: 11 de junio de 2007].

Procesado por los licenciados *Javier Santovenia Díaz* y *Rubén Cañedo Andalia*. Centro Nacional de Información de Ciencias Médicas-Infomed.